# Using Spreadsheets for Analysing the Influence of Bleed Pressure on Rankine Cycle Performance

Pankaj Dumka<sup>1,\*</sup>, Rishika Chauhan<sup>2</sup>, Kritik Rana<sup>1</sup>, Krishana Gajula<sup>1</sup>, Ashutosh Mishra<sup>3</sup>, Amit Kumar Srivastava<sup>3</sup>, Dhananjay R. Mishra<sup>1,\*</sup>

<sup>1</sup>Department of Mechanical Engineering, Jaypee University of Engineering and Technology, Guna, India

<sup>2</sup>Department of Electronics and Communication Engineering, Jaypee University of Engineering and Technology, Guna, India

<sup>3</sup>Department of Computer Science and Engineering, Jaypee University of Engineering and Technology, Guna, India

(\*Email: p.dumka.ipec@gmail.com, dm30680@gmail.com)

## Abstract

The objective of this article is to showcase the capabilities of Microsoft Excel package in simulating the performance of the Rankine cycle with a single bleed point. Thermodynamic properties are derived using specialized Excel tools designed for thermodynamics, with Microsoft Excel serving as the platform for these tools. The obtained properties undergo thorough testing to ensure accuracy, and the results demonstrate strong agreement with those found in other existing literature. Energy balance calculations on each component of the Rankine cycle are conducted to determine the thermodynamic properties at different points. The extraction pressure and the respective mass fraction is being evaluated and analysed to understand the behaviour of the cycle.

**Keywords:** Rankine cycle, Steam power plant, Steam power cycle, Excel worksheet, thermodynamic analysis, Spreadsheets, Regenerative Rankine cycle, Optimisation

## Nomenclature

| p        | Pressure (kPa)                    |
|----------|-----------------------------------|
| T        | Temperature (°C)                  |
| η        | Efficiency (%)                    |
| Q        | Rate of heat interaction (kW)     |
| q        | Specific heat interaction (kJ/kg) |
| x        | Fraction of bleed steam           |
| Abbrevia | ations                            |
| MW       | Mega watt power output            |
| CEP      | Condensate extraction pump        |
| BFP      | Boiler feed pump                  |
| FWH      | Feedwater heater                  |

### 1. Introduction

The Rankine Cycle stands as a fundamental thermodynamic process extensively applied in power plants for the conversion of heat into mechanical work, thereby generating electricity. Engineers frequently explore various factors impacting the Rankine Cycle's performance in the quest for optimal energy efficiency. Bleed pressure, which involves the extraction of steam at intermediate stages, is a significant consideration [1], [2].

The Rankine Cycle, foundational in steam power generation, encompasses four primary processes: pumping, heat addition, expansion, and heat rejection. Steam turbines play a pivotal role by transforming steam's thermal energy into mechanical work. The introduction of bleed pressure, involving the extraction of steam at specific points, adds a layer of complexity that influences the overall efficiency and productivity of the power plant [3]. The process of heating feed water by the extracted steam prior to the boiler is called regeneration. This technique helps improve the overall efficiency of the power plant by utilizing the bleed steam's energy to preheat the feed water, reducing the amount of fuel needed to reach the desired temperature in the boiler.

Spreadsheets present a versatile and user-friendly platform for engineers to construct intricate models of complex thermodynamic systems like the Rankine Cycle. Applications such as Microsoft Excel and Google Sheets provide robust computational tools, simplifying the simulation and analysis of how bleed pressure affects key performance parameters [4]. Several researchers have contributed to develop tools for modelling the complex engineering problems in Spreadsheets.

El-hajj et al. [5] introduced a technique for approximating numerical solutions to systems of nonlinear differential equations with a single variable using spreadsheets. Al-Awad [6] developed and reported an Excel Add-In for obtaining Refrigerants Properties and demonstrated their use for the Optimization of Multi-Stage Compression Refrigeration Cycles. Arganbright [7] presented instructional methods that empower educators to incorporate animated graphical displays into their spreadsheet constructions, enhancing mathematical comprehension through compelling demonstrations. Sastry et al. [8] demonstrated the creation of a Microsoft Excel-based Power System Load Flow Analysis tool for system planning and operation. In a separate work, Musti et al. [9] designed a Microsoft Excel-based tool for Power System Static State Estimation. El-Awad [10] introduced an Add-Ins for Microsoft Excel that

determines thermodynamic properties for various fluids. Another contribution by El-Awad [11] involved the development of a spreadsheet model using the effectiveness-NTU method. Fellah [12] reported the use of spreadsheets to model a plant on the basis of exergy destruction. This model explicitly considers regenerator design aspects, such as size and overall heat-transfer coefficient. Usage of Excel for the development of Thermal Endurance Test Report has been reported by Tan et al. [13]. Sun eta al. [14] have examined the impact of thermal mass on overheating along with the role of night ventilation using Excel application. Sambaraju [15] presented a detailed methodology to model Gauss-Newton Method for Non-Linear Data with the help of Microsoft Excel.

This article explores the practical application of spreadsheets in modelling the consequences of bleed pressure on Rankine Cycle performance, offering an accessible approach for comprehending and refining power plant operations.

## 2. Steam table Add-In in Excel

To model Rankine cycle, one need to have access of steam tables or properties of pure substances. However, the Microsoft Excel does not inherently contain the thermodynamic properties of water. To include these essential properties for thermodynamic analysis, Add-Ins files must be utilized. The Add-Ins for water properties, called **Thermotables**, can easily be obtained from Excel in ME [16]. Once installed, one can flawlessly utilize the thermodynamic properties of water (or any substance present there).

To verify that the Add-In is functioning as expected, one can check it by evaluating the internal energy of water at a particular temperature and pressure. By writing "= u" in any cell, many functions will automatically come, starting with "u". Select the one which is having "PT" in it, such as u\_PT\_H2O (P : for pressure and T: temperature). Then, in the parenthesis, type the appropriate numerical values of P and T (P: kPa and T: °C). Figure 1 demonstrate the use of the Thermotables Add-In.

| Initial | Initializing the function                                                                                                    |       | Supplying the data   |             |                          |                           |                      | Result      |                         |                       |  |
|---------|----------------------------------------------------------------------------------------------------|-------|----------------------|-------------|--------------------------|---------------------------|----------------------|-------------|-------------------------|-----------------------|--|
| Р       | 10000                                                                                                    | kPa   |                      |             |                          |                           |                      |             |                         |                       |  |
| Т       | 500                                                                                                    | deg C |                      |             |                          |                           |                      |             |                         |                       |  |
| u       | =u_                                                                                                    | kJ/kg |                      | F           | G                        | Н                         |                      | F           | G                       | Н                     |  |
|         | (a) u_hs           (b) u_hs_H2O           (b) u_hv_H2O           (c) u_hv_H2O           (c) u_hv_R22           (c) u_hv_R134a           (c) u_hv_R407C           (c) u_hv_R410A           (c) u_ph |       | 11<br>12<br>13<br>14 | P<br>T<br>u | 10000<br>500<br>=u_pT_H2 | kPa<br>deg C<br>O(G12,G13 | 11<br>12<br>13<br>14 | P<br>T<br>u | 10000<br>500<br>3046.93 | kPa<br>deg C<br>kJ/kg |  |
|         |                                                                                                    |       |                      |             |                          |                           |                      |             |                         |                       |  |

Figure1: Using the Thermotables Add-In to access steam table data

Remember, for the steam in superheated phase, two property inputs must be taken as in single phase, the degree of freedoms is two. To know the saturation states, only one property will be required, whereas for subcritical liquid, always try to search for the property in based on temperature [2], [17].

## 3. Plant layout and input data

The Rankine cycle that will be solved in this article will be based on the plant layout as shown in Figure 2. Here in the layout, single bleed is considered, namely the deaerator.

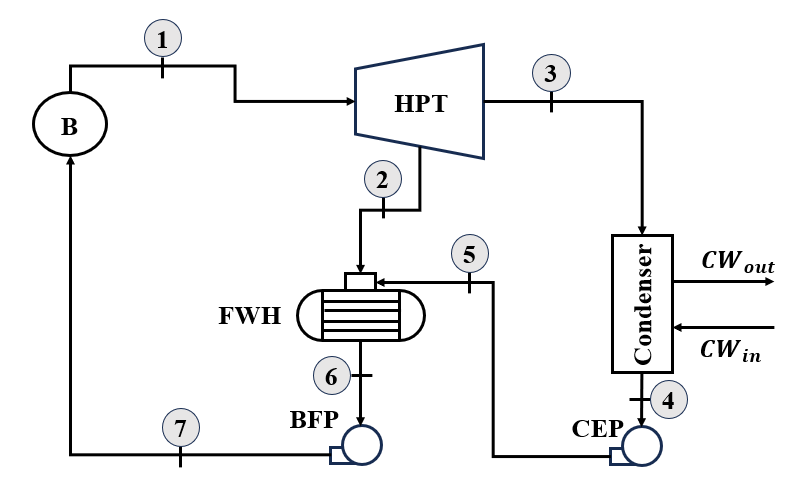

Figure 2: Thermal Power Plant layout

The plant parameters needed to model the plant are shown in Table 1. Here, one can see that the extraction pressure  $p_2$  is given. This is necessary to start the simulation and establish the initial model for the Rankine cycle. Later, the bleed pressure will be varied between the boiler and condenser pressure, and the optimum value of the bleed pressure will be evaluated.

| Parameter                      | Numerical | unit |
|--------------------------------|-----------|------|
|                                | value     |      |
| Turbine inlet pressure $(p_1)$ | 12000     | kPa  |
| Turbine inlet temperature      | 550       | °C   |
| $(T_1)$                        |           |      |
| Bleed pressure $(p_2)$         | 2000      | kPa  |
| Condenser pressure $(p_3 =$    | 10        | kPa  |
| $p_4)$                         |           |      |
| Turbine efficiency $\eta_t$    | 100       | %    |
| Pump efficiency $\eta_p$       | 100       | %    |

Table 1: TPP operation parameters

## 4. Mathematical background

The components of the power plant are modelled considering them to be in a steady state, with no changes in the potential and kinetic energy of the fluid across them. Also, there has been no pressure drop across the components. The turbine and deaerator work adiabatically.

# • Boiler

The boiler receives water from the deaerator and supplies steam to the turbine. Figure 3 shows the schematic of the boiler. In the figure, "1" written along the enthalpies represents the mass fraction of feedwater and steam entering and leaving the boiler.

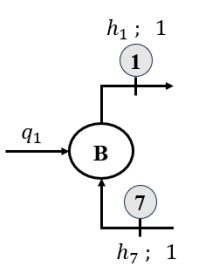

#### Figure 3: Mass and energy flow across boiler

By applying the first law of thermodynamics (steady flow energy equation -SFEE [2]), one can get the heat transfer to the boiler as shown in Eqn. 1.

$$q_1 = 1 \times (h_1 - h_7) \tag{1}$$

#### • Condenser

Assuming x to be the fraction of steam bleed from the turbine, then the mass fraction of steam received by the condenser will be (1 - x).

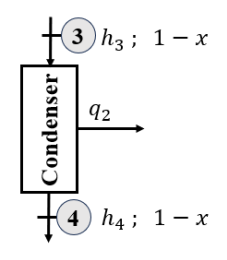

Figure 4: Mass and energy flow across Condenser

Figure 4 shows the schematic of condenser along with mass fractions and enthalpies. By applying the SFEE, the heat loss from the condenser can be obtained as shown in Eqn. 2.

$$Q_2 = (1 - x) \times (h_4 - h_3) \tag{2}$$

• Turbine

Figure 5 shows the schematic of mass and energy interactions across the turbine. By applying the SFEE, the work output of the turbine can be obtained as shown in Eqn. 3.

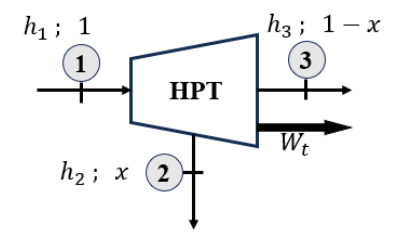

Figure 5: Mass and energy flow across turbine

$$W_t = h_1 - h_2 + (1 - x)(h_2 - h_3)$$
(3)

Now, one must be wondering how this expression has come about. The catch to understand this lies in fact that the unit fraction is extracting between points 1 and 2, and from points 2 and 3, (1 - x) is the fraction which expands. Hence, one can think of it as a combination of two HPT turbines, i.e., HPT-1 and HPT-2, as shown in Figure 6.

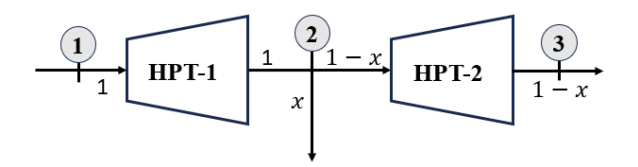

Figure 6: Splitting the turbine based on varying mass fractions

## • Feedwater heater

Figure 7 shows the schematic of the deaerator (FWH). Applying the energy balance equation, i.e., SFEE, will result in Eqn. 4.

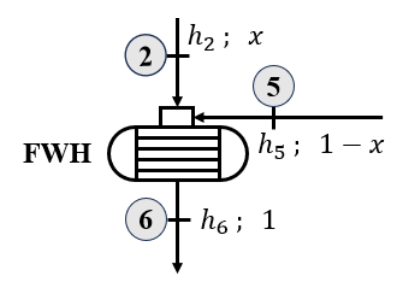

Figure 7: Mass and energy flow across the deaerator

$$xh_2 + (1-x)h_5 = h_6 \tag{4}$$

On simplification, this will result in Eqn. 5, which will be the equation based on which the mass fraction of extraction will be evaluated.

$$x = \frac{h_6 - h_5}{h_2 - h_5} \tag{5}$$

# • Boiler feed pump (BFP) and condensate extraction pump (CEP)

Figure 8 shows the mass and energy balance across the BFP and CEP. The work input required by them is shown in Eqn. 6 and 7, respectively.

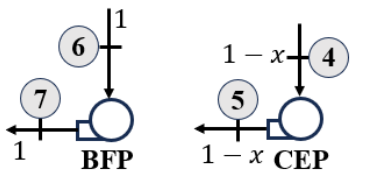

Figure 8: Mass and energy flow across BFP and CEP

$$W_{cep} = (1 - x)(h_4 - h_5) \tag{6}$$

$$W_{bfp} = 1 \times (h_6 - h_7) \tag{7}$$

#### 5. Algorithm and data analysis using Excel

Following is the algorithm one should follow to model the Rankine cycle in Excel:

- i. Make a table of input data in Excel and label them.
- ii. Create columns of states and then assign these states the input data (utilizing Table 1 data in this article).
- iii. Step by step, starting from the turbine input to the boiler input, evaluate the enthalpy, entropy, and temperature & pressure (if unknown).
- iv. Once the enthalpy and entropy at each point is known, obtain the mass fraction of bleed steam using Eqn. 5.

- v. Evaluate specific work and heat interactions for the turbine, pumps, condenser, and boiler.
- vi. From the given plant capacity (MW power output) evaluate the total mass flow rate of steam ( $\dot{m}_s$ ) exiting the boiler by using Eqn. 8.
- vii. Obtain the extraction mass by multiplying  $\dot{m}_s$  with the extracted steam fraction. Also, determine the work and heat rates by multiplying the specific quantities with  $\dot{m}_s$ .
- viii. Finally, optimize the extraction mass based on the procedure listed in the next section.

Now, based on the point number (i), a labelled input data is being created. First, write the names of variables (column E) and against them write their numerical values (column F). If one want, units can be included in the next column for better understanding, as shown in Figure 9. Here, p\_i\_hpt, T\_i\_hpt, p\_ext, p\_cond, eta\_t, and eta\_p represents the turbine inlet pressure, turbine inlet temperature, extraction pressure, condenser pressure, turbine efficiency, and pump efficiency, respectively.

| E       | F     | G     |  |  |
|---------|-------|-------|--|--|
| Input   | value |       |  |  |
| p_i_hpt | 12000 | kPa   |  |  |
| T_i_hpt | 550   | deg C |  |  |
| p_ext   | 2000  | kPa   |  |  |
| p_cond  | 10    | kPa   |  |  |
| eta_t   | 100   | %     |  |  |
| eta_p   | 100   | %     |  |  |

Figure 9: Variable names and the numerical data against them

Now, to label the cells in columns E and F, choose both columns as depicted in Figure 8. Next, navigate to **Formulas**, and in the **Name Manager**, opt for **Create from Selection**. When the form illustrated in Figure 10 appears, check the 'Left column' option. Clicking the 'OK' button will prompt Excel to generate names for the various values in the selection box based on the labels in the left column. Once this is done, then the variables' value can be accesses simply by typing their names after "=".

| Home<br>$f_X$<br>Insert<br>Function | Developer | Insert<br>V V<br>cently Financi<br>ised | Draw<br>~ ?<br>ial Logica | Page Layout | Cormulas Data | Review | View              | Developer<br>Define Name V<br>Use in Formula | Control Tell me |
|-------------------------------------|-----------|-----------------------------------------|---------------------------|-------------|---------------|--------|-------------------|----------------------------------------------|-----------------|
| E3                                  | * × ~     | <i>f</i> x p_i_h                        | npt                       |             |               |        |                   | Create Name                                  | s               |
| 1                                   | С         | D                                       |                           | E           | F             |        | G <sub>Crea</sub> | ate names in:                                |                 |
| 1                                   |           |                                         |                           |             |               |        |                   | Top row                                      |                 |
| 2                                   |           |                                         |                           | Input       | value         |        |                   | Left column                                  |                 |
| 3                                   |           |                                         |                           | p_i_hpt     | 12000         | kPa    |                   | Right column                                 |                 |
| 4                                   |           |                                         |                           | T_i_hpt     | 550           | deg C  |                   | Cancel                                       | ОК              |
| 5                                   |           |                                         |                           | p_ext       | 2000          | kPa    |                   |                                              |                 |
| 6                                   |           |                                         |                           | p_cond      | 10            | kPa    |                   |                                              |                 |
| 7                                   |           |                                         |                           | eta_t       | 100           | %      |                   |                                              |                 |
| 8                                   |           |                                         |                           | eta_p       | 100           | %      |                   |                                              |                 |

Figure 10: Label creation by selecting cells

Once the variables are created, in the separate columns, create a list of state numbers as shown in Figure 1 and name the column as "States". Then, in the next column, give the names of the other parameters such as P, T, hs, h, s, ss, and v. Here, P, T, hs, h, s, ss, and v stands for pressure, temperature, isentropic enthalpy, enthalpy, entropy, isentropic entropy and volume, respectively, as shown in Figure 11.

| н. н. | . I. | J | К  | L | Μ | Ν  | 0 |
|-------|------|---|----|---|---|----|---|
|       |      |   |    |   |   |    |   |
| State | Р    | т | hs | h | s | SS | v |
| 1     |      |   |    |   |   |    |   |
| 2     |      |   |    |   |   |    |   |
| 3     |      |   |    |   |   |    |   |
| 4     |      |   |    |   |   |    |   |
| 5     |      |   |    |   |   |    |   |
| 6     |      |   |    |   |   |    |   |
| 7     |      |   |    |   |   |    |   |

Figure 11: Creating state and parameter columns.

Then, as mentioned in point (ii), the input data is assigned to the state (the one which is known), as shown in Figure 12.

| ]     | Formulas in selecte | Corr     | Corresponding values |   |       |     |  |
|-------|---------------------|----------|----------------------|---|-------|-----|--|
| State | Р                   | Т        | State                | Р |       | Т   |  |
| 1     | =p_i_hpt            | =T_i_hpt |                      | 1 | 12000 | 550 |  |
| 2     | =p_ext              |          |                      | 2 | 2000  |     |  |
| 3     | =p_cond             |          |                      | 3 | 10    |     |  |
| 4     | =p_cond             |          |                      | 4 | 10    |     |  |
| 5     | =p_ext              |          |                      | 5 | 2000  |     |  |
| 6     | =p_ext              |          |                      | 6 | 2000  |     |  |
| 7     | =p_i_hpt            |          |                      | 7 | 12000 |     |  |

Figure 12: Assigning data to the states.

Then, step by step, one should move from state 1 to state 7 and evaluate the other state variables. Table 2 will explain the process of evaluating missing parameters.

| State | Parameter evaluation                                      |          |              |                        |                     |                  |       |                                            |          |        |         |            |        |
|-------|-----------------------------------------------------------|----------|--------------|------------------------|---------------------|------------------|-------|--------------------------------------------|----------|--------|---------|------------|--------|
|       | At                                                        | this s   | tate bo      | oth the                | e pressure          | and temp         | erat  | ures are                                   | knowi    | 1 SO   | the pi  | roperti    | es are |
|       | evaluated using Thermotables Add-In with PT as variables. |          |              |                        |                     |                  |       |                                            |          |        |         |            |        |
|       | 1                                                         | ·        | J            | К                      | Ĺ                   | M                |       | Н                                          |          | J      | K       | L          | M      |
|       | 1                                                         |          |              |                        |                     |                  | 1     |                                            |          |        |         |            |        |
| 1     | 2                                                         | Р        | Т            | hs                     | h                   | s                | 2     | State                                      | Р        | т      | hs      | h          | S      |
| -     | 3                                                         | =p_i_hpt | =T_i_hpt     |                        | =h_pT_H2O(I3,J3)    | =s_pT_H2O(I3,J3) | 3     | 1                                          | . 12000  | 550    | )       | 3481.682   | 6.6553 |
|       | 4                                                         | =p_ext   |              |                        |                     |                  | 4     | 2                                          | 2000     |        |         |            |        |
|       | 5                                                         | =p_cond  |              |                        |                     |                  | 5     | 3                                          | 10       |        |         |            |        |
|       | 6                                                         | =p_cond  |              |                        |                     |                  | 6     | 4                                          | 10       |        |         |            |        |
|       | /                                                         | =p_ext   |              |                        |                     |                  | /     | 5                                          | 2000     |        |         |            |        |
|       | 9                                                         | =p_ext   |              |                        |                     |                  | 8     |                                            | 12000    |        |         |            |        |
|       | D.                                                        | :        |              |                        | • • • • • • • • • • | TT               | •     | ,<br>, , , , , , , , , , , , , , , , , , , | 12000    |        |         | 1          | T1.    |
|       | PO                                                        | int 2 19 | s the e      | extract                | ion point.          | Until this       | pon   | nt, the m                                  | ass fra  | ictior | 1 WIII  | be one     | e. The |
|       | ext                                                       | oiation  | proce        | ess ha                 | s been ass          | sumed to 1       | be a  | adiabatic                                  | and i    | sentr  | opic.   | The g      | eneral |
|       | 1                                                         |          | 1<br>a haa h |                        | and an that         | the series       | ~     | adabaat                                    | and ha   |        | ind to  | athany     | ro1    |
|       | pre                                                       | ocedure  | e nas o      | been u                 | sed so that         | the same         | spre  | adsheet                                    | can be   | appi   | ied to  | other      | alues  |
|       | of                                                        | efficie  | ncies.       | The p                  | rocedure to         | o evaluate       | h, s. | , and T is                                 | s as fol | lows   | •       |            |        |
|       | (a)                                                       | Sat th   | aicont       | ronio                  | ontrony of          | state 2 (as      | Ń     | anal to t                                  | ha ante  |        | of stat | a 1(a)     |        |
|       | (a)                                                       | Set III  | e isem       | Topic                  | entropy at          | state 2 (SS      | 2) 8  | qual to t                                  | ne enu   | opy (  | or stat | $e_1(s_1)$ |        |
| 2     | (b)                                                       | Basec    | l on ss      | <sup>2</sup> , eva     | luate the is        | sentropic e      | ntha  | alpy <i>hs</i> 2                           |          |        |         |            |        |
|       | (c)                                                       | Use f    | ormul        | a for                  | the isentro         | pic efficie      | encv  | of the 1                                   | urbine   | to e   | valuat  | te the     | actual |
|       |                                                           | holmy    | at cata      | <ol> <li>ть</li> </ol> | a formula           | is as follow     | - )   |                                            |          |        |         |            |        |
| 1     |                                                           | maipy    | ai sale      | 2. I fl                | e iomula.           | 15 85 101101     | vs.   |                                            |          |        |         |            |        |

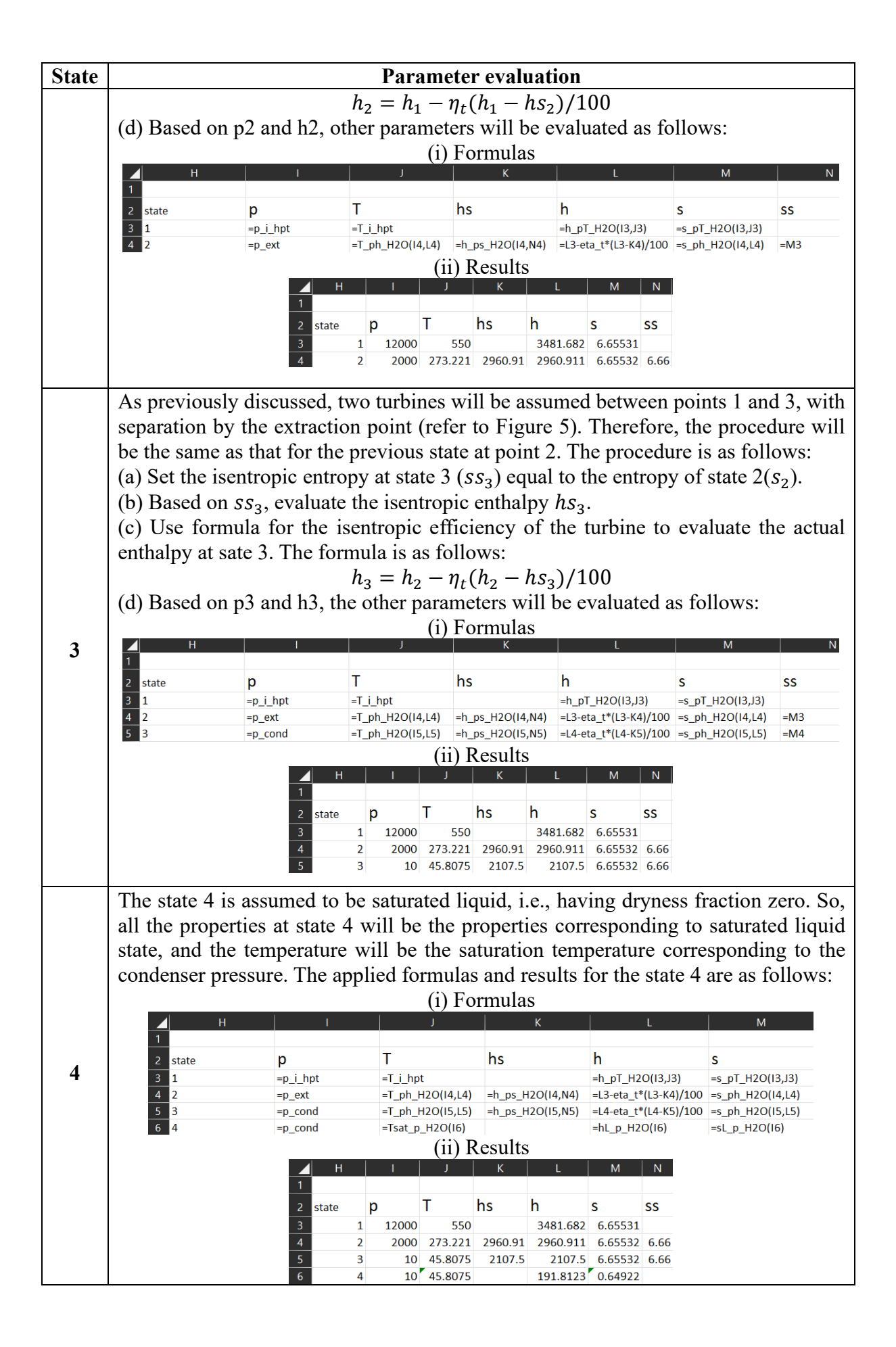

| State | Parameter evaluation                                                                                                    |  |  |  |  |  |  |  |  |  |  |  |
|-------|----------------------------------------------------------------------------------------------------|--|--|--|--|--|--|--|--|--|--|--|
|       | State 5 represents the exit of the CEP, characterized by subcooled liquid. However,                                                                                                    |  |  |  |  |  |  |  |  |  |  |  |
|       | he issue arises as only the pressure is known, and the pump efficiency must also be                                                                                                    |  |  |  |  |  |  |  |  |  |  |  |
|       | considered. The procedure to evaluate the final h. s. and T for the pump exit is as                                                                                                    |  |  |  |  |  |  |  |  |  |  |  |
|       | follows:                                                                                                    |  |  |  |  |  |  |  |  |  |  |  |
|       | (a) Evaluate the specific volume of the saturated liquid at point $4(n)$                                                                                                    |  |  |  |  |  |  |  |  |  |  |  |
|       | (b) Evaluate the isentropic enthalow $(h_{ar})$ at the exit of CEP by using the formula                                                                                                    |  |  |  |  |  |  |  |  |  |  |  |
|       | shown below:                                                                                                    |  |  |  |  |  |  |  |  |  |  |  |
|       | b = b + n (n - n)                                                                                                    |  |  |  |  |  |  |  |  |  |  |  |
|       | $h_{s5} = h_4 + \eta_p (p_5 - p_4)$                                                                                                    |  |  |  |  |  |  |  |  |  |  |  |
|       | (c) Then evaluate the actual enthalpy considering pump efficiency based on the                                                                                                    |  |  |  |  |  |  |  |  |  |  |  |
|       | following formula:                                                                                                    |  |  |  |  |  |  |  |  |  |  |  |
|       | $h_5 = h_4 + (h_{s5} - h_4)/\eta_p$                                                                                                    |  |  |  |  |  |  |  |  |  |  |  |
| 5     | (d) Based on p5 and h5, the other parameters will be evaluated as follows:                                                                                                    |  |  |  |  |  |  |  |  |  |  |  |
| J     | (i) Formulas                                                                                                    |  |  |  |  |  |  |  |  |  |  |  |
|       | H I J K L M N O                                                                                                    |  |  |  |  |  |  |  |  |  |  |  |
|       | 2 state p T hs h s ss v                                                                                                    |  |  |  |  |  |  |  |  |  |  |  |
|       | 3     1     =p_i_hpt     =T_i_hpt     =h_pT_H2O(I3,J3)     =s_pT_H2O(I3,J3)                                                                                                    |  |  |  |  |  |  |  |  |  |  |  |
|       | 4       2       =p_ext       =T_ph_H2O(14,14)       =h_ps_H2O(14,N4)       =L3-eta_t*(L3-K4)/100       =s_ph_H2O(14,L4)       =M3         5       3       =p cond       =T ph H2O(15,L5)       =h ps H2O(15,N5)       =L4-eta t*(L4-K5)/100       =s ph H2O(15,L5)       =M4 |  |  |  |  |  |  |  |  |  |  |  |
|       | 6 4 =p_cond =Tsat_p_H2O(16) =hL_p_H2O(16) =sL_p_H2O(16) =vL_p_H2O(16)                                                                                                    |  |  |  |  |  |  |  |  |  |  |  |
|       | 5         =p_ext         =I_pn_H2U(1/,L/)         =L6+100*(K/-L6)/eta_p =s_pn_H2U(1/,L/)           8         6         =p_ext                                                                                                    |  |  |  |  |  |  |  |  |  |  |  |
|       | 9 7 $=\underline{p_i}$ hpt (::) $\mathbf{p} = \frac{1}{2} \mathbf{p} \cdot \mathbf{r}$                                                                                                    |  |  |  |  |  |  |  |  |  |  |  |
|       | (1) Kesuits                                                                                                    |  |  |  |  |  |  |  |  |  |  |  |
|       |                                                                                                    |  |  |  |  |  |  |  |  |  |  |  |
|       | 2 state p T hs h s ss v                                                                                                    |  |  |  |  |  |  |  |  |  |  |  |
|       | 3         1         12000         550         3481.682         6.65531           4         2         2000         273.221         2960.91         2960.911         6.65532         6.66                                                                                      |  |  |  |  |  |  |  |  |  |  |  |
|       | 5 3 10 45.8075 2107.5 2107.5 6.65532 6.66                                                                                                    |  |  |  |  |  |  |  |  |  |  |  |
|       | 6     4     10     45.8075     191.8123     0.64922     0.001       7     5     2000     45.8822     193.823     193.8227     0.64935                                                                                                    |  |  |  |  |  |  |  |  |  |  |  |
|       | Point 6 is the exit of deaerator, which is saturated liquid corresponding to the bleed                                                                                                    |  |  |  |  |  |  |  |  |  |  |  |
|       | pressure $(p_2 = p_6)$ . Therefore, all the properties will be evaluated as the saturation                                                                                                    |  |  |  |  |  |  |  |  |  |  |  |
|       | iquid properties based on the bleed pressure. The formulas and values are as follows:                                                                                                    |  |  |  |  |  |  |  |  |  |  |  |
|       | (i) Formulas                                                                                                    |  |  |  |  |  |  |  |  |  |  |  |
|       |                                                                                                    |  |  |  |  |  |  |  |  |  |  |  |
|       | a state n T hs h s                                                                                                    |  |  |  |  |  |  |  |  |  |  |  |
|       | $\begin{array}{cccccccccccccccccccccccccccccccccccc$                                                                                                    |  |  |  |  |  |  |  |  |  |  |  |
|       | 4 2 =p_ext =T_ph_H2O(14,L4) =h_ps_H2O(14,N4) =L3-eta_t*(L3-K4)/100 =s_ph_H2O(14,L4)                                                                                                    |  |  |  |  |  |  |  |  |  |  |  |
| 6     | 5 3 =p_cond =T_ph_H2O(I5,L5) =h_ps_H2O(I5,N5) =L4-eta_t*(L4-K5)/100 =s_ph_H2O(I5,L5)<br>6 4                                                                                                    |  |  |  |  |  |  |  |  |  |  |  |
|       | 7 5 = p_ext =T_ph_H2O(17,L7) =L6+O6*(17-16) =L6+100*(K7-L6)/eta_p =s_ph_H2O(17,L7)                                                                                                    |  |  |  |  |  |  |  |  |  |  |  |
|       | 8 6 =p_ext =Tsat_p_H2O(18) =hL_p_H2O(18) =sL_p_H2O(18)                                                                                                    |  |  |  |  |  |  |  |  |  |  |  |
|       | (ii) Results                                                                                                    |  |  |  |  |  |  |  |  |  |  |  |
|       |                                                                                                    |  |  |  |  |  |  |  |  |  |  |  |
|       | 2 state p T hs h s ss                                                                                                    |  |  |  |  |  |  |  |  |  |  |  |
|       | 3     1     12000     550     3481.682     6.65531                                                                                                    |  |  |  |  |  |  |  |  |  |  |  |
|       | 4 2 2000 273.221 2960.91 2960.911 6.65532 6.66                                                                                                    |  |  |  |  |  |  |  |  |  |  |  |
|       | 5     3     10     45.8075     2107.5     2107.5     6.65532     6.66       6     4     10     45.8075     191.8123     0.64922                                                                                                    |  |  |  |  |  |  |  |  |  |  |  |
|       | 7         5         2000         45.8832         193.823         193.8227         0.64935                                                                                                    |  |  |  |  |  |  |  |  |  |  |  |
|       | 8 6 2000 212.385 908.6219 2.44702                                                                                                    |  |  |  |  |  |  |  |  |  |  |  |
|       | State / is the exit of BFP. Here also the same methodology will be used as that of $\frac{1}{2}$                                                                                                    |  |  |  |  |  |  |  |  |  |  |  |
|       | point 5. Therefore, the procedure is as follows:                                                                                                    |  |  |  |  |  |  |  |  |  |  |  |
|       | a) Evaluate the specific volume of the saturated liquid at point 6 ( $v_6$ ).                                                                                                    |  |  |  |  |  |  |  |  |  |  |  |
|       | (b) Evaluate the isentropic enthalpy $(h_{s7})$ at the exit of BFP by using the formula                                                                                                    |  |  |  |  |  |  |  |  |  |  |  |
| 7     | shown below:                                                                                                    |  |  |  |  |  |  |  |  |  |  |  |

| State | Parameter evaluation                                                     |             |            |             |                      |               |                         |                              |       |                           |       |               |
|-------|--------------------------------------------------------------------------|-------------|------------|-------------|----------------------|---------------|-------------------------|------------------------------|-------|---------------------------|-------|---------------|
|       |                                                                          |             |            |             | $h_{s7} =$           | $= h_6 +$     | $-\eta_n(p)$            | $_{7} - p_{e}$               | ;)    |                           |       |               |
|       | (c) Then eva                                                             | luate the g | actu       | al ent      | thalm                | a cons        | iderin                  | $\sigma$ nun                 | n     | efficier                  | ev ha | used on the   |
|       | (1) include the actual entitalpy considering pump enterency based on the |             |            |             |                      |               |                         |                              |       |                           |       |               |
|       | following formula:                                                       |             |            |             |                      |               |                         |                              |       |                           |       |               |
|       |                                                                          |             |            | $h_{7} =$   | $= h_{6}$ -          | $+ (h_{s_7})$ | $-h_{\epsilon}$         | $)/n_n$                      |       |                           |       |               |
|       | (1) Decenter                                                             |             | <u>+1.</u> | - +1        | -0                   | - ( -37       |                         | ,, ,p                        | 1     | tad as f                  | · 11  | ~             |
|       | (d) Based on                                                             | p/ and n/,  | the        | other       | para                 | meters        | s will t                | be eva                       | Iua   | ted as I                  | ollow | S:            |
|       |                                                                          |             |            |             | (i)                  | Form          | ulas                    |                              |       |                           |       |               |
|       | <u> </u>                                                                 | 1           |            | J           |                      | К             |                         | L                            |       | М                         | N     | 0             |
|       | 1                                                                        |             | -          |             |                      |               |                         |                              |       |                           |       |               |
|       | 2 state                                                                  | р           | 1          |             | hs                   |               | h                       |                              | S     |                           | SS    | V             |
|       | 3 1                                                                      | =p_i_hpt    | =T_i_      | hpt         | 4) - h no            | 1120/14 N/    | =h_pT_H2                | 2O(I3,J3)<br>*/L3 K4\/10/    | =S_   | pT_H2O(I3,J3)             | -M2   |               |
|       | 4 <u>2</u>                                                               | =p_ext      | =1_pi      | 1_H2O(14,L4 | 4) =n_ps<br>5) _b_ps | H20(14,N4     | ) =L3-eta_t             | *(L3-K4)/100<br>*(L4 KE)/100 | ) =s_ | ph_H2O(14,L4)             | =1V13 |               |
|       | 5 5                                                                      | =p_cond     | =T_p       | n H2O(15,L  | 5) =1_ps             |               | ) =L4-eta_t<br>-b1 p H2 | ·(L4-K5)/10                  | J =S_ | n H2O(15,L5)              | =1014 | -v/ p H2O(16) |
|       | 7 5                                                                      | =p_cond     | =T n       | _p_120(10)  | 7) =16+C             | 6*(17-16)     | =1.6+100*               | (K7-L6)/eta                  | n =s  | p_120(10)<br>nh H20(1717) |       | -vc_p_120(10) |
|       | 8 6                                                                      | =p ext      | =Tsat      | p H2O(18)   | )                    |               | =hL p H2                | 20(18)                       | =sL   | p H2O(18)                 |       | =vL p H2O(18) |
|       | 9 7                                                                      | =p_i_hpt    | =T_pl      | _H2O(19,L   | 9) =L8+C             | 8*(19-18)     | =L8+100*                | (K9-L8)/eta_                 | p =s_ | ph_H2O(19,L9)             |       |               |
|       |                                                                          |             |            |             | Gi                   | i) Resi       | ilts                    |                              |       |                           |       |               |
|       |                                                                          |             | н          | 1           | (1)                  | k K           |                         | м                            | N     | 0                         |       |               |
|       |                                                                          | 1           |            |             | ,                    | ĸ             |                         |                              |       |                           |       |               |
|       |                                                                          | 2 stat      | ۵          | n           | т                    | hs            | h                       | s                            | \$5   | v                         |       |               |
|       |                                                                          | 2 3141      | c<br>1     | P<br>12000  | 550                  | 113           | 3/81 682                | 6 65531                      | 55    | v                         |       |               |
|       |                                                                          | 4           | 2          | 2000        | 273 221              | 2960.91       | 2960 911                | 6 65532                      | 6 66  |                           |       |               |
|       |                                                                          | 5           | 3          | 10          | 45.8075              | 2107.5        | 2107.5                  | 6.65532                      | 6.66  |                           |       |               |
|       |                                                                          |             |            |             |                      |               |                         |                              |       |                           |       |               |
|       |                                                                          | 7           | 5          | 2000        | 45.8832              | 193.823       | 193.8227                | 0.64935                      |       |                           |       |               |
|       |                                                                          | 8           | 6          | 2000        | 212.385              |               | 908.6219                | 2.44702                      |       | 0.001                     |       |               |
|       |                                                                          | 9           | 7          | 12000       | 214.229              | 920.389       | 920.3894                | 2.44713                      |       |                           |       |               |

Before proceeding to the next phase of analysis, one may be interested in drawing T-s diagram of the cycle. To draw it, three more points will be required: saturated vapour state corresponding to the extraction pressure and saturated liquid and vapour states corresponding to the turbine inlet (or boiler) pressures. Figure 13 shows how this T-s diagram should look ideally.

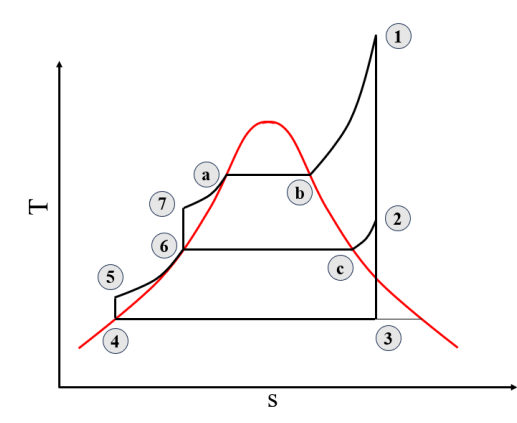

Figure 13: Theoretical T-s diagram.

In the diagram, one can observe those extra points, namely a, b, and c. Therefore, in the main Excel sheet, these points are added, and the corresponding state variables are evaluated, as shown in Figure 14 (a) and 14 (b).

| <b>▲</b> ⊢ | H I      | J                | К                | L                     | М                |
|------------|----------|------------------|------------------|-----------------------|------------------|
| 1          |          |                  |                  |                       |                  |
| 2 state    | р        | Т                | hs               | h                     | S                |
| 3 1        | =p_i_hpt | =T_i_hpt         |                  | =h_pT_H2O(I3,J3)      | =s_pT_H2O(I3,J3) |
| 4 2        | =p_ext   | =T_ph_H2O(I4,L4) | =h_ps_H2O(I4,N4) | =L3-eta_t*(L3-K4)/100 | =s_ph_H2O(I4,L4) |
| 5 3        | =p_cond  | =T_ph_H2O(I5,L5) | =h_ps_H2O(I5,N5) | =L4-eta_t*(L4-K5)/100 | =s_ph_H2O(I5,L5) |
| 6 4        | =p_cond  | =Tsat_p_H2O(I6)  |                  | =hL_p_H2O(I6)         | =sL_p_H2O(I6)    |
| 7 5        | =p_ext   | =T_ph_H2O(I7,L7) | =L6+O6*(17-16)   | =L6+100*(K7-L6)/eta_p | =s_ph_H2O(I7,L7) |
| 8 6        | =p_ext   | =Tsat_p_H2O(I8)  |                  | =hL_p_H2O(18)         | =sL_p_H2O(I8)    |
| 9 7        | =p_i_hpt | =T_ph_H2O(19,L9) | =L8+O8*(19-18)   | =L8+100*(K9-L8)/eta_p | =s_ph_H2O(19,L9) |
| 10 a       | =p_i_hpt | =Tsat_p_H2O(I10) |                  | =hL_p_H2O(I10)        | =sL_p_H2O(I10)   |
| 11 b       | =p_i_hpt | =Tsat_p_H2O(I11) |                  | =hV_p_H2O(I11)        | =sV_p_H2O(I11)   |
| 12 c       | =p_ext   | =Tsat_p_H2O(I12) |                  | =hV_p_H2O(I12)        | =sV_p_H2O(I12)   |

Figure 14 (a): Formulas for the states a, b, and c

|    | Н     | I     | J       | K       | L        | М       |
|----|-------|-------|---------|---------|----------|---------|
| 1  |       |       |         |         |          |         |
| 2  | state | р     | Т       | hs      | h        | S       |
| 3  | 1     | 12000 | 550     |         | 3481.682 | 6.65531 |
| 4  | 2     | 2000  | 273.221 | 2960.91 | 2960.911 | 6.65532 |
| 5  | 3     | 10    | 45.8075 | 2107.5  | 2107.5   | 6.65532 |
| 6  | 4     | 10    | 45.8075 |         | 191.8123 | 0.64922 |
| 7  | 5     | 2000  | 45.8832 | 193.823 | 193.8227 | 0.64935 |
| 8  | 6     | 2000  | 212.385 |         | 908.6219 | 2.44702 |
| 9  | 7     | 12000 | 214.229 | 920.389 | 920.3894 | 2.44713 |
| 10 | a     | 12000 | 324.678 |         | 1491.327 | 3.49646 |
| 11 | b     | 12000 | 324.678 |         | 2685.583 | 5.49412 |
| 12 | с     | 2000  | 212.385 |         | 2798.384 | 6.33916 |

Figure 14 (b): Numerical values corresponding to the state variables

Now, to draw the T-s diagram, first the saturation entropies are to be evaluated corresponding to the temperatures varying from the triple point to the critical point of water. Once that is done, then using Scatter plot, one can easily draw the vapour dome, as shown in Figure 15.

| Q      | R                  | S              |
|--------|--------------------|----------------|
|        |                    |                |
| Temp   | sl                 | sv             |
| 0.01   | =sL_T_H2O(Q3)      | =sV_T_H2O(Q3)  |
| 1      | =sL_T_H2O(Q4)      | =sV_T_H2O(Q4)  |
| 5      | =sL_T_H2O(Q5)      | =sV_T_H2O(Q5)  |
| 10     | =sL_T_H2O(Q6)      | =sV_T_H2O(Q6)  |
| 12.495 | =sL_T_H2O(Q7)      | =sV_T_H2O(Q7)  |
| 15.892 | =sL_T_H2O(Q8)      | =sV_T_H2O(Q8)  |
| 19.289 | =sL_T_H2O(Q9)      | =sV_T_H2O(Q9)  |
| 22.686 | =sL_T_H2O(Q10)     | =sV_T_H2O(Q10) |
| 26.083 | =sL_T_H2O(Q11)     | =sV_T_H2O(Q11) |
| 29.48  | =sL_T_H2O(Q12)     | =sV_T_H2O(Q12) |
| 32.877 | =sL_T_H2O(Q13)     | =sV_T_H2O(Q13) |
| 36.274 | =sL_T_H2O(Q14)     | =sV_T_H2O(Q14) |
| 39.671 | =sL_T_H2O(Q15)     | =sV_T_H2O(Q15) |
| 43.068 | =sL T H2O(Q16)     | =sV T H2O(Q16) |
| (a) S  | aturation property | formula        |

| Q      | R            | S       |
|--------|--------------|---------|
|        |              |         |
| Temp   | sl           | sv      |
| 0.01   | -6.16103E-08 | 9.15549 |
| 1      | 0.015260023  | 9.12909 |
| 5      | 0.076251652  | 9.02486 |
| 10     | 0.151085086  | 8.89985 |
| 12.495 | 0.187879142  | 8.83956 |
| 15.892 | 0.237418331  | 8.75962 |
| 19.289 | 0.286339733  | 8.68206 |
| 22.686 | 0.334666524  | 8.6068  |
| 26.083 | 0.382419174  | 8.53374 |
| 29.48  | 0.429616154  | 8.46279 |
| 32.877 | 0.476274419  | 8.39388 |
| 36.274 | 0.522409761  | 8.32694 |
| 39.671 | 0.568037048  | 8.26187 |
| 43.068 | 0.613170393  | 8.19862 |
| (b)    | Property     | value   |

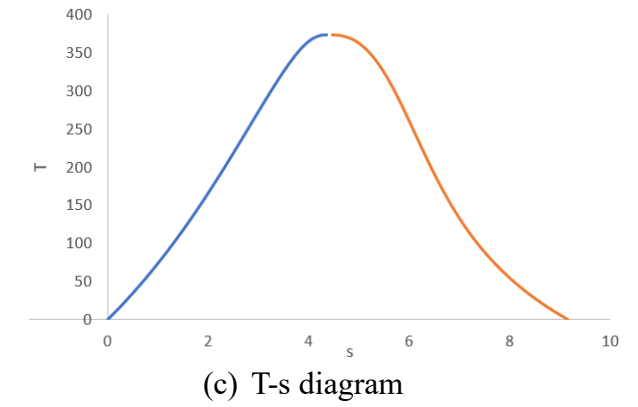

Figure 15: drawing T-s diagram from the saturation properties

Now one must start adding data to this plot considering the states: 1-2, 2-3, 3-4, 4-5, 5-6, 6-7, 7-a, a-b, b-1, 6-c, and c-2. The final T-s diagram from the data is shown in Figure 16.

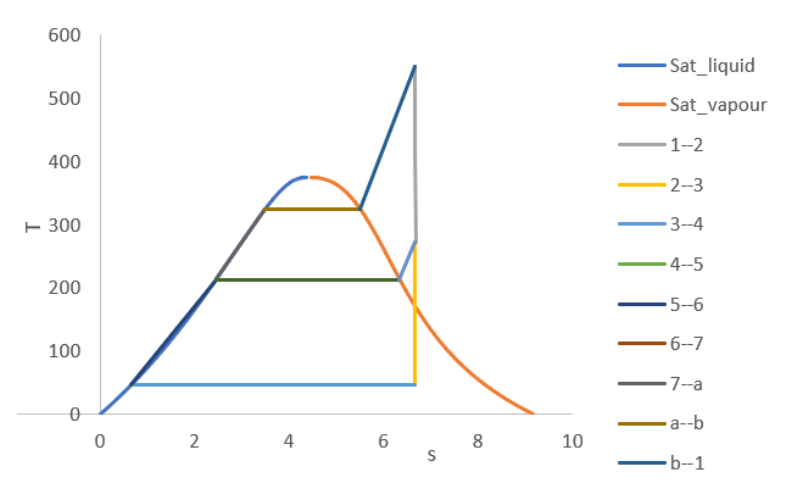

Figure 16: T-s diagram based on the evaluated data

In the T-s plot above, the CEP and BFP lines, i.e., 4-5 and 6-7, are not visible. This is since the magnitude of pump work is negligible in comparison to the turbine work and hence cannot be seen in the original T-s plot.

# 6. Results and discussions

Once the pressure and temperature at every point is known, further analysis can be done. First, the full table containing all the data points is presented, as shown in Table 3.

| State | P(kPa) | T(°C)    | h(kJ/kg) | s(kJ/kg-K) |
|-------|--------|----------|----------|------------|
| 1     | 12000  | 550      | 3481.682 | 6.655311   |
| 2     | 2000   | 273.2205 | 2960.911 | 6.655316   |
| 3     | 10     | 45.80755 | 2107.5   | 6.655316   |
| 4     | 10     | 45.80755 | 191.8123 | 0.649218   |
| 5     | 2000   | 45.88317 | 193.8227 | 0.649347   |
| 6     | 2000   | 212.3845 | 908.6219 | 2.447024   |
| 7     | 12000  | 214.2288 | 920.3894 | 2.447133   |
| а     | 12000  | 324.6783 | 1491.327 | 3.496459   |

Table 3: Properties at different state points of the cycle

| State | P(kPa) | T(°C)    | h(kJ/kg) | s(kJ/kg-K) |
|-------|--------|----------|----------|------------|
| b     | 12000  | 324.6783 | 2685.583 | 5.494116   |
| c     | 2000   | 212.3845 | 2798.384 | 6.339164   |

Now, as all the data points are known, the first thing to evaluate is the fraction of bleed taken for deaerator. As the enthalpy values will be required, one can the labels for enthalpies starting at h\_1 and ending at h\_2, as shown in Figure 17.

|    | C   | D       | E                  | F                 | G      |
|----|-----|---------|--------------------|-------------------|--------|
| 12 |     |         |                    |                   |        |
| 13 |     |         |                    |                   |        |
| 14 | h_1 | 3481.68 | Create Names       | from Selection    | ? ×    |
| 15 | h_2 | 2960.91 | Create names fr    | om values in the: |        |
| 16 | h_3 | 2107.5  | U <u>T</u> op row  | n                 |        |
| 17 | h_4 | 191.812 | Bottom rov         | N                 |        |
| 18 | h_5 | 193.823 | <u>R</u> ight colu | mn                |        |
| 19 | h_6 | 908.622 |                    | ОК                | Cancel |
| 20 | h_7 | 920.389 |                    |                   |        |

Figure 17: Labelling enthalpies

Now, using Eqn. 5, the bleed fraction obtained is a shown in Figure 18. Thereafter, make a label for x as well.

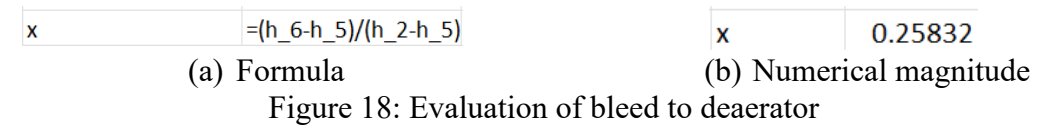

Then, the specific work and heat interactions, along with the cycle efficiency, will be evaluated based on the formulas mentioned in the previous section. The solution procedure is shown in Figure 19.

|             | J                        |    |          | J           |
|-------------|--------------------------|----|----------|-------------|
| 14 w t      | =h 1-h 2+(1-x)*(h 2-h 3) | 14 | w_t      | 1153.72754  |
| 15 w cep    | =(1-x)*(h 4-h 5)         | 15 | w_cep    | -1.49108364 |
| 16 w bfp    | =h 6-h 7                 | 16 | w_bfp    | -11.7675024 |
| 17 q boil   | =h 1-h 7                 | 17 | q_boil   | 2561.29262  |
| 18 q cond   | =(1-x)*(h 4-h 3)         | 18 | q_cond   | -1420.82367 |
| 19 w net    | =J14+J15+J16             | 19 | w_net    | 1140.46896  |
| 20 q net    | =J18+J17                 | 20 | q_net    | 1140.46896  |
| 21 η        | =100*J19/J17             | 21 | η        | 44.5270855  |
| (a) Formula |                          |    | (b) Nume | rical       |
|             |                          |    | magni    | tude        |

Figure 19: Solving for specific quantities

One can observe that CEP, BFP, and condenser energy interactions are negative. This is due to the sign convention which we have taken, i.e., heat added to the system and work done by the system are positive, else negative. Here, the net heat and work interactions are evaluated purposely to check whether they are equal or not. If they are not equal, that means the calculations are wrong. For further calculations, the specific quantities are also labelled. Now, to obtain rate of heat and work interaction, one should use the net MW power output of plant. For the sake of analysis, assume it to be 300 MW. Then, the total mass flow rate of steam from the boiler can be obtained by dividing 300 MW by the net specific work output, as shown in Eqn. 8.

$$\dot{m} = MW \times \frac{10^3}{w_{net}} = 300 \times \frac{10^3}{1140.4689} = 263.05 \text{ kg/s}$$
 (8)

The heat and work rates obtained from the cycle are shown in Figure 20 via the calculation procedure.

|    | E           | F              |    | E       | F         | G      |
|----|-------------|----------------|----|---------|-----------|--------|
| 23 | m_dot       | =MW*1000/w_net | 23 | m_dot   | 263.05    | kg/s   |
| 24 | W_t         | =w_t*m_dot     | 24 | W_t     | 303488    | kW     |
| 5  | W_cep       | =w_cep*m_dot   | 25 | W_cep   | -392.229  | kW     |
| 6  | W_bfp       | =w_bfp*m_dot   | 26 | W_bfp   | -3095.44  | kW     |
| 7  | Q_boil      | =q_boil*m_dot  | 27 | Q_boil  | 673747    | kW     |
| 3  | Q_cond      | =q_cond*m_dot  | 28 | Q_cond  | -373747   | kW     |
| 9  | W_net       | =w_net*m_dot   | 29 | W_net   | 300000    | kW     |
| 0  | Q_net       | =q_net*m_dot   | 30 | Q_net   | 300000    | kW     |
| _  | (a) Formula |                | (b | ) Numer | rical mag | gnitud |

Figure 20: Solving for rate of energy interactions

To optimize the bleed, the best method is to use the **Solver** tool. But before that is explained, let us see how the efficiency and work output vary with the bleed pressure. For that matter, a laborious effort has been made to evaluate the efficiency and net specific work output as a function of bleed pressure. The results of the computations is shared in the Table 4.

| S. No. | p_ext | eta     | Net specific work | S. No. | p_ext | eta      | Net specific work |
|--------|-------|---------|-------------------|--------|-------|----------|-------------------|
| 1      | 12000 | 41.555  | 827.094           | 19     | 3000  | 44.2819  | 1090.38           |
| 2      | 11500 | 41.71   | 838.372           | 20     | 2500  | 44.4122  | 1114              |
| 3      | 11000 | 41.865  | 849.831           | 21     | 2000  | 44.5271  | 1140.47           |
| 4      | 10500 | 42.0198 | 861.493           | 22     | 1500  | 44.6133  | 1171.03           |
| 5      | 10000 | 42.1739 | 873.383           | 23     | 1000  | 44.6364  | 1208.13           |
| 6      | 9500  | 42.3277 | 885.529           | 24     | 900   | 44.6261  | 1216.74           |
| 7      | 9000  | 42.4812 | 897.958           | 25     | 800   | 44.6085  | 1225.92           |
| 8      | 8500  | 42.6346 | 910.708           | 26     | 700   | 44.5811  | 1235.8            |
| 9      | 8000  | 42.7878 | 923.815           | 27     | 600   | 44.5415  | 1246.55           |
| 10     | 7500  | 42.9408 | 937.324           | 28     | 500   | 44.4845  | 1258.44           |
| 11     | 7000  | 43.0937 | 951.286           | 29     | 400   | 44.4008  | 1271.81           |
| 12     | 6500  | 43.2464 | 965.763           | 30     | 300   | 44.2721  | 1287.29           |
| 13     | 6000  | 43.3987 | 980.826           | 31     | 200   | 44.0554  | 1306.02           |
| 14     | 5500  | 43.5505 | 996.562           | 32     | 100   | 43.6031  | 1330.69           |
| 15     | 5000  | 43.7015 | 1013.08           | 33     | 80    | 43.43832 | 1336.89           |
| 16     | 4500  | 43.8511 | 1030.51           | 34     | 60    | 43.21371 | 1343.74           |
| 17     | 4000  | 43.9986 | 1049.03           | 35     | 40    | 42.87553 | 1351.37           |
| 18     | 3500  | 44.1427 | 1068.88           | 36     | 10    | 41.555   | 1362.07           |

Table 4: Tabulation of efficiency and specific work as a function of bleed pressure

Now, once the real picture is plotted, it will come into play. Therefore, Figure 21 presents a scatter plot of the variation of cycle efficiency and net specific work output as a function of bleed pressure.

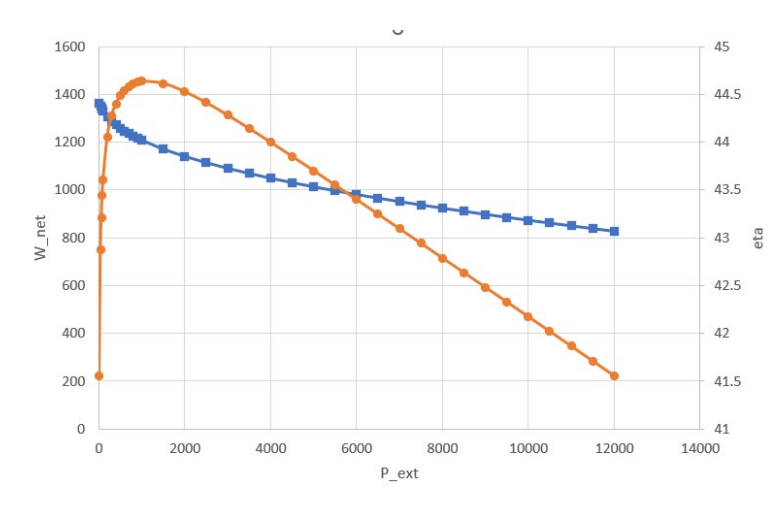

Figure 21: Variation of efficiency and specific work as a function of bleed pressure

Here, orange graph represents the efficiency, and the blue one is the representative of net specific work. One can observe that the cycle efficiency increases with the bleed pressure and attains a maximum value for a bleed pressure between 1000 and 1100 kPa. Whereas the work continuously increases with the reduction in the bleed pressure. This is due to the fact that as the bleed pressure reduces, the mass fraction of steam expanding in the turbine will increase. One can also observe that regeneration increases the cycle efficiency. However, since more steam is utilized for feedwater heating, the work output of the turbine decreases. Therefore, the gain in efficiency comes at the cost of sacrificing turbine work, as with no regeneration, the turbine work is maximum.

Now let's dive into the real power of Excel. The same laborious task can easily be done by using **Solver**. To access **Solver**, go to **Data** tab and then **Solver** as shown in Figure 22. One can find the solver at the extreme right on this window.

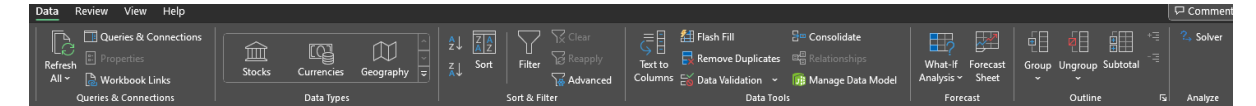

Figure 22: Solver in Data tab

The moment one clicks on **Solver**, the **Solver** Parameter window will appear, as shown in Figure 23.

| Set Objective:                                           |                                                                | \$1\$25                                      |                                            | 1                                |
|----------------------------------------------------------|----------------------------------------------------------------|----------------------------------------------|--------------------------------------------|----------------------------------|
| Го: О <u>М</u> ах                                        | () Mi <u>n</u>                                                 | O <u>V</u> alue Of:                          | 0                                          |                                  |
| By Changing Varia                                        | ble Cells:                                                     |                                              |                                            |                                  |
|                                                          |                                                                |                                              |                                            | 1                                |
| Subject to the Cor                                       | nstraints:                                                     |                                              |                                            |                                  |
|                                                          |                                                                |                                              | A                                          | Add                              |
|                                                          |                                                                |                                              |                                            | <u>C</u> hange                   |
|                                                          |                                                                |                                              |                                            | Delete                           |
|                                                          |                                                                |                                              |                                            | <u>R</u> eset All                |
|                                                          |                                                                |                                              | -                                          | Load/Save                        |
| 🗹 Ma <u>k</u> e Unconst                                  | rained Variables No                                            | n-Negative                                   |                                            |                                  |
| S <u>e</u> lect a Solving<br>Method:                     | GRG Nonlinear                                                  |                                              | <u> </u>                                   | Options                          |
| Solving Method                                           |                                                                |                                              |                                            |                                  |
| Select the GRG N<br>Simplex engine f<br>problems that ar | Ionlinear engine for<br>or linear Solver Prot<br>e non-smooth. | Solver Problems tha<br>plems, and select the | t are smooth nonlin<br>Evolutionary engine | ear. Select the LP<br>for Solver |

Figure 23: Solver parameter window

To optimize, the following steps are to be performed:

- Go to the **Set objective** portion and select the cell you want to optimize.
- Then, in the **By Changing Variable Cells** section, select the cell against which the optimization must be done, i.e., the variable you want to vary to get the optimized result.
- **Solver** must be selected, by default GRG Nonlinear is there, which is sufficient for our case.
- Click **Solve**, and the cells whose value is to be optimized and the one which is varied to do so both will be updated in no time.

In this problem of Rankine cycle optimization, the efficiency cell will be selected for **Set objective** and p\_ext will be the variable whose value is being changed. Figure 24 (a) and 24 (b) demonstrates the operation of optimization. For better understanding, the efficiency and p ext cells are highlighted with the green and yellow colour, respectively.

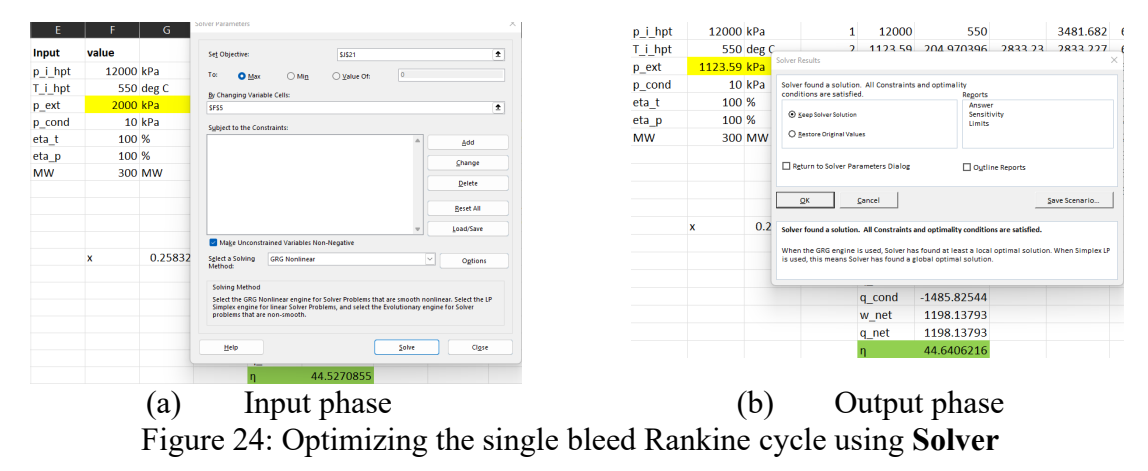

Here, one can observe that the **Solver** has done the task of optimization with less effort and very quickly. The result provided by the **Solver** is in accordance with what has been obtained by hand calculations done previously.

# 7. Conclusions

This article underscores the Microsoft Excel package's proficiency in simulating the Rankine cycle with a single bleed point. The thermodynamic performance of a steam power unit is meticulously assessed using Excel spreadsheets, emphasizing the following key aspects:

- Utilization of specialized Excel tools designed for thermodynamics to generate thermodynamic properties.
- Application of Solver to optimize the bleed pressure.
- Optimization of cycle performance through the Solver Excel command, aiming to maximize cycle efficiency. The extraction pressures serve as the changing variable for this optimization process.

Recognizing Excel spreadsheets as an exceptionally potent tool for simulating thermal systems, this work aligns with the broader objective of showcasing the capabilities of Microsoft Excel in simulating the Rankine cycle's performance. The energy balance calculations demonstrate good agreement with existing literature. The evaluation and analysis of extraction pressure and mass fraction further contribute to a comprehensive understanding of the Rankine cycle.

## References

- A. R. Joshi, A. Deo, A. Parashar, D. R. Mishra, and P. Dumka, "Modelling Steam Power Cycle using Python," *Int. J. Sci. Res. Comput. Sci. Eng. Inf. Technol.*, vol. 9, no. 1, pp. 152–162, 2023.
- [2] P. K. Nag, *Engineering thermodynamics*. Tata McGraw Hill, 2013.
- [3] N. H. Roge, G. Khankari, and S. Karmakar, "Waste Heat Recovery From Fly Ash of 210 MW Coal Fired Power Plant Using Organic Rankine Cycle," *J. Energy Resour. Technol.*, vol. 144, no. 8, 2021, doi: 10.1115/1.4052949.
- [4] J. M. Lindquist and C. A. Sulewski, "Microsoft Excel: The Universal Tool of Analysis," in *Handbook of Military and Defense Operations Research*, Chapman and Hall/CRC, 2020, pp. 19–54.
- [5] A. El-Hajj, "Functional Simulation Using Spreadsheets," *Simulation*, vol. 73, pp. 80–90, 1999, [Online]. Available: https://api.semanticscholar.org/CorpusID:38215053
- [6] M. M. El-Awad, "An Excel Add-In for Refrigerants Properties and its Use for Optimising Multi-Stage Compression Refrigeration Cycles," vol. 12, no. 1, pp. 1–18, 2003, [Online]. Available: https://sie.scholasticahq.com
- [7] D. Arganbright, "Enhancing Mathematical Graphical Displays in Excel through Animation," *Spreadsheets Educ.*, vol. 2, no. 1, pp. 1–25, 2006.
- [8] M. K. S. Sastry, R. Roopchand, and R. Chhetri, "Power distribution system load flow using microsoft excel," *Proc. - 2014 4th Int. Conf. Commun. Syst. Netw. Technol. CSNT 2014*, vol. 6, no. 1, pp. 954–959, 2014, doi: 10.1109/CSNT.2014.196.
- [9] M. K. S. Sastry, B. P.V., and R. R. Malireddy, "Power System State Estimation using Microsoft Excel," *Spreadsheets Educ.*, vol. 8, p. 1, 2014, [Online]. Available: https://api.semanticscholar.org/CorpusID:53553993
- [10] M. M. El-Awad, "A Multi-Substance Add-in for the Analyses of Thermo-fluid Systems using Microsoft Excel," *Int. J. Eng. Appl. Sci.*, vol. 2, no. 3, 2015.

- [11] M. Al-Awad, "Modelling the Regenerator for Multi-Objective Optimisation of the Air-Bottoming Cycle with Excel," *Spreadsheets Educ.*, vol. 9, no. 2, pp. 1–13, 2016.
- [12] G. Fellah, "Excel Spreadsheet as a Tool for Simulating the Performance of Steam Power Plants," vol. 12, no. January, pp. 1–19, 2019.
- [13] R. K. Tan, K. Önder, F. Yerisenoglu, and R. Mutlu, "Usage of an Excel Spreadsheet for a Thermal Endurance Test Report," *Eur. J. Eng. Appl. Sci.*, vol. 3412, pp. 91–97, 2023, doi: 10.55581/ejeas.1398578.
- [14] H. Sun, J. K. Calautit, and C. Jimenez-Bescos, "Examining the regulating impact of thermal mass on overheating, and the role of night ventilation, within different climates and future scenarios across China," *Clean. Eng. Technol.*, vol. 9, no. July, p. 100534, 2022, doi: 10.1016/j.clet.2022.100534.
- [15] P. Sambaraju, "Gauss-Newton Method for Non-Linear Data Using Microsoft Excel.," Spreadsheets Educ., pp. 1–9, 2023, doi: https://doi.org/10.1000/189.
- [16] "Excel in ME." [Online]. Available: https://www.excelinme.net/thermal-systems/
- [17] P. K. Nag, *Power plant engineering*. Tata McGraw-Hill Education, 2002.